WEB管理 **韦家宁** 2020-04-07 发表

## 组网及说明

F5030防火墙收集诊断信息文件的方法有两种,分别是网页版和命令版,网页版收集的方法如下: F5030版本信息: H3C Comware Software, Version 7.1.064, Release 9606P1801 Copyright (c) 2004-2018 New H3C Technologies Co., Ltd. All rights reserved. H3C SecPath F5030 uptime is 84 weeks, 6 days, 5 hours, 21 minutes Boot image: sda0:/F5080FW-CMW710-BOOT-R9606P1801.bin Boot image version: 7.1.064, Release 9606P1801 Compiled Jun 20 2018 16:00:00 System image: sda0:/F5080FW-CMW710-SYSTEM-R9606P1801.bin System image version: 7.1.064, Release 9606P1801 Compiled Jun 20 2018 16:00:00 SLOT 1 CPU type: Multi-core CPU DDR3 SDRAM Memory: 16368M bytes SD0: 3728M bytes NSQ1MPBHA PCB Version: Ver.B NSQ1MPBBHB PCB Version: Ver.A NSQ1MPHDBHA PCB Version: Ver.A NSQ1MPGC4BHA PCB Version: Ver.A NSQ1MPLEDBHA PCB Version: Ver.A CPLD\_A Version: 2.0 CPLD\_B Version: 2.0 Version:SecPath F5030-9606P1801 Release Basic BootWare Version:1.05 Extend BootWare Version:1.05 [SUBCARD 0] NSQ1MPBHA(Hardware)Ver.B, (Driver)1.0, (Cpld)2.0 [SUBCARD 2] NSQM1TG8A(Hardware)Ver.A, (Driver)1.0, (Cpld)1.0 [SUBCARD 4] NSQM1GT8A(Hardware)Ver.B, (Driver)1.0, (Cpld)1.0

| 配置步骤                                       |                   |   |
|--------------------------------------------|-------------------|---|
| 登陆F5030防火墙:                                |                   |   |
| 4 → C A 755\$ 1019003/web/frame/login.html |                   | - |
|                                            |                   |   |
|                                            |                   |   |
|                                            | H3C               |   |
|                                            | 空合立口答理亚公          |   |
|                                            | <u>女主/ 加昌</u> 连十百 |   |
|                                            |                   |   |
|                                            | 1 Ales            |   |
|                                            | 9. 199            |   |
|                                            |                   |   |
|                                            | 登录                |   |
|                                            |                   |   |
| Copyrigi                                   |                   |   |
|                                            |                   |   |

选择"系统"

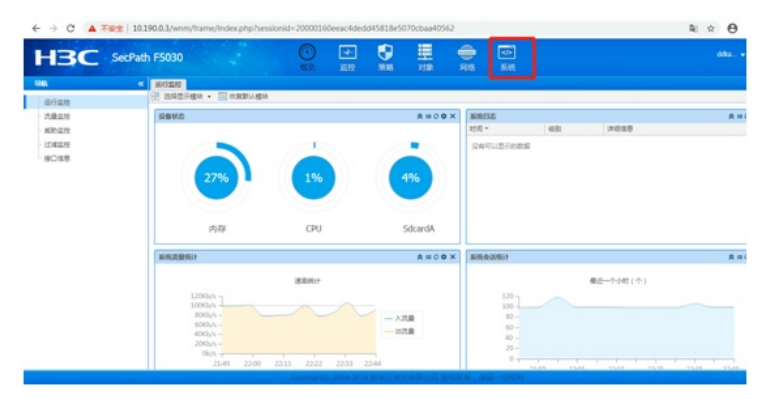

选择"维护"-"诊断信息收集"

|                                                                                                    |             | 100   | 5 X12 Mills | NR RO    | <b>R</b> 40 |          |
|----------------------------------------------------------------------------------------------------|-------------|-------|-------------|----------|-------------|----------|
| 6                                                                                                    | 4C 105      |       |             |          |             |          |
| mac 1                                                                                                    | 〇 用料 💼 松丸開設 | 1594  |             |          |             |          |
| 28.5                                                                                                    | 成员          | 1RFIM |             | INFREEMC |             | 19月8日秋志  |
| 41104                                                                                                    | 1           | 1     |             |          |             | Disabled |
| all the second                                                                                                    | 1           | 2     |             |          |             | Disabled |
| <ul> <li>(株式空気)</li> <li>(株式空気)</li> <li>(株式売売)</li> <li>(株式売売売)</li> <li>(北京売売売)</li> <li>(北京売売売)</li> <li>(北京売売売)</li> <li>(北京売売売)</li> <li>(北京売売売)</li> <li>(北京売売売)</li> <li>(北京売売売)</li> <li>(北京売売売)</li> <li>(北京売売売)</li> <li>(北京売売売)</li> <li>(北京売売売)</li> <li>(北京売売売)</li> <li>(北京売売売)</li> <li>(北京売売売売)</li> <li>(北京売売売売)</li> <li>(北京売売売)</li> <li>(北京売売売)</li> <li>(北京売売売売)</li> <li>(北京売売売売)</li> <li>(北京売売売売)</li> <li>(北京売売売)</li> <li>(北京売売)</li> <li>(北京売売)</li> <li>(北京売売売)</li> <li>(北京売売売)</li> <li>(北京売売売)</li> <li>(北京売売売)</li> <li>(北京売売売)</li> <li>(北京売売売)</li> <li>(北京売売売)</li> <li>(北京売売)</li> <li>(北京売売売)</li> <li>(北京売売)</li> <li>(北京売)</li> <li>(北京売売)</li> <li>(北京売売)</li> <li>(北京売)</li> <li>(北京売)</li> <li>(北京売売)</li> <li>(北京売売)</li> <li>(北京売売)</li> </ul> |             |       |             |          |             |          |

点击"收集"

| ← → C ▲≭             |                 | e/index.php?sessk | onid=2000016 | 0eeac4ded | d45818e50 | 170cbaa405 | 62#M_Diag | gnostic    |       | a ☆ ⊖ !       |
|----------------------|-----------------|-------------------|--------------|-----------|-----------|------------|-----------|------------|-------|---------------|
| нзс                  | SecPath F5030   |                   | 0            | *         | NH6       |            | ()<br>815 | an<br>Rift |       | 584. <b>v</b> |
| 1946                 | < BECORE        |                   |              |           |           |            |           |            |       |               |
|                      |                 |                   |              |           |           |            | () 4(元    | 90)        | 2,070 |               |
| - 张文编校<br>- 重音<br>天子 | 24 4 <b>M</b> 0 | E.80E >           | N 802004     | 1 25 •    |           |            |           |            |       |               |

设置"文件名"后点击确定。(文件名可保持默认)

| HBC s                                                                                    | ecPath F5030         | ()<br>(5)(1) |             | <b>9</b><br>51.65 | 開設  |     |     |      |
|------------------------------------------------------------------------------------------|----------------------|--------------|-------------|-------------------|-----|-----|-----|------|
| 9M                                                                                       | < instantistication  |              |             |                   |     |     |     |      |
| <ul> <li>▲ 然初化</li> <li>→ 19F</li> <li>▲ 然初設備</li> <li>● 高可能性</li> <li>● 日本公司</li> </ul> | ○ 衣服 置 部(+)<br>文(+名) |              |             |                   |     | 大小( | 李哲) | 2.07 |
| ■ 会活设置<br>■ 升級中心<br>■ License                                                            |                      | 剥船入动制度       | 意文件名        |                   |     | _   | ×   |      |
| <ul> <li>新代設置</li> <li>管理员</li> <li>舟色</li> <li>新聞学校</li> </ul>                          |                      | 2#8          | dag_2020040 | 6-224903.tar.     | ĢI. | 942 |     |      |
| 沙断信息収集                                                                                   |                      |              |             |                   |     |     |     |      |
| - 程文M校<br>- 重用<br>关于                                                                     |                      |              |             |                   |     |     |     |      |
|                                                                                          |                      |              |             |                   |     |     |     |      |

正在收集

| HBC 8     | ecPath F5030                           | HALER  | 「「「「」」    | MIS | 7582 | 网络  | 系統  |  |
|-----------|----------------------------------------|--------|-----------|-----|------|-----|-----|--|
| 145       | < #################################### |        |           |     |      |     |     |  |
| 國際社       | 三 文件名                                  |        |           |     |      | 大小( | 李节) |  |
| - 30-<br> |                                        |        |           |     |      |     |     |  |
| 東町業件      |                                        |        |           |     |      |     |     |  |
| 日本設置      |                                        |        |           |     |      |     |     |  |
| 27.22     |                                        | 18 mar |           |     |      |     |     |  |
| 升級中心      |                                        | ayone. |           |     |      |     |     |  |
| License   |                                        | 314    | -         |     |      |     |     |  |
| 0 (\$\$30 |                                        | 200    | opinetic. |     |      |     |     |  |
| ■ 系统设置    |                                        |        |           |     |      |     |     |  |
| 管理员       |                                        |        |           |     |      |     |     |  |
| 「相当       |                                        |        |           |     |      |     |     |  |
| いまたす      |                                        |        |           |     |      |     |     |  |
| 一报文渊获     |                                        |        |           |     |      |     |     |  |
| 重用        |                                        |        |           |     |      |     |     |  |
| ■ 关于      |                                        |        |           |     |      |     |     |  |

## 勾选"下载诊断信息文件"后点击确定

| € → C ▲                                                                                                    | 不安全   10.190.0.3/wnm/trame/index.php? | sessionid=20000160eeac4dedd45818e5070cbaa405             | 62#M_Diagnostic                         |       |
|----------------------------------------------------------------------------------------------------|---------------------------------------|----------------------------------------------------------|-----------------------------------------|-------|
| HBC                                                                                                    | SecPath F5030                         |                                                          | (1) (1) (1) (1) (1) (1) (1) (1) (1) (1) |       |
| 385                                                                                                    | < 100051101000                        |                                                          |                                         |       |
| <ul> <li>通知応</li> <li>シジ</li> <li>通知協会</li> <li>三次時間</li> <li>三次回知</li> <li>三次回知</li> <li>三次</li> <li>三次回知</li> <li>三次</li></ul> | ♥ c.t. ● fife<br>► 2748               | 日本<br>日本<br>日本<br>日本<br>日本<br>日本<br>日本<br>日本<br>日本<br>日本 | 3:0-(#B)<br>-                           | 3.693 |
| ■ 共于                                                                                                    |                                       |                                                          |                                         |       |
|                                                                                                    | 页0共,页 0 篇 1 11                        | ド 川 毎页型示鉄数 25 ·                                          |                                         |       |
|                                                                                                    |                                       | Copyrightel 2004-2018 新华三技术有额公司 B                        | I反所有,保留一切投和                             |       |

## 收集完成

|                                         | « INTERS           |                                          |               | 10.55                                   | 2152    | 10.82 | XSIR                  | PETE         |     |                             |
|-----------------------------------------|--------------------|------------------------------------------|---------------|-----------------------------------------|---------|-------|-----------------------|--------------|-----|-----------------------------|
| 251/6<br>- 185                          | 0 00<br>2 2<br>2 4 | 18-25<br>18-25<br>19-25<br>19-25200-406- | 124903.tar.gz |                                         |         |       |                       | 大小(<br>97576 | 李节) | 意成时间<br>2020-04-06 22:51:02 |
| 同意性<br>同意性<br>目本设置                      |                    |                                          |               |                                         |         |       |                       |              |     |                             |
| 会議設置<br>所限中心<br>Ucense                  |                    |                                          |               |                                         |         |       |                       |              |     |                             |
| <ul> <li>第時12重</li> <li>第第第第</li> </ul> |                    |                                          |               |                                         |         |       |                       |              |     |                             |
| 88<br>EE2#                              |                    |                                          |               |                                         |         |       |                       |              |     |                             |
| - 19新信息改集<br>- 税交納税<br>- 重用             |                    |                                          |               |                                         |         |       |                       |              |     |                             |
| ▶ 关于                                    | 14 4               | <b>H</b> 1                               | 頁,共1页         | · ) · · · · · · · · · · · · · · · · · · | 条数 25 ・ |       | and the second second | 10 mm - 0    |     |                             |
| diag_2020040tar.                        | μ ,                |                                          |               |                                         |         |       |                       |              |     |                             |